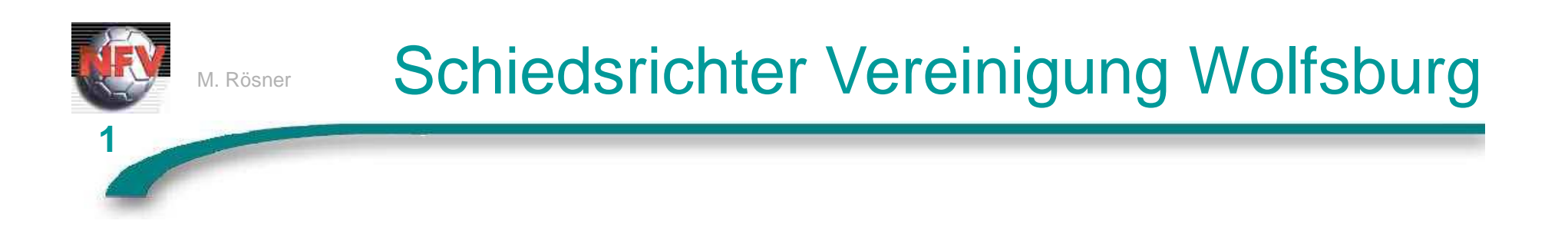

# Folgende Schritte sind zur Bestätigung der Spielleitungen erforderlich

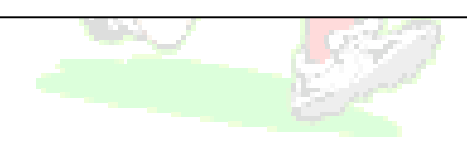

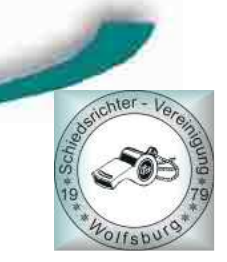

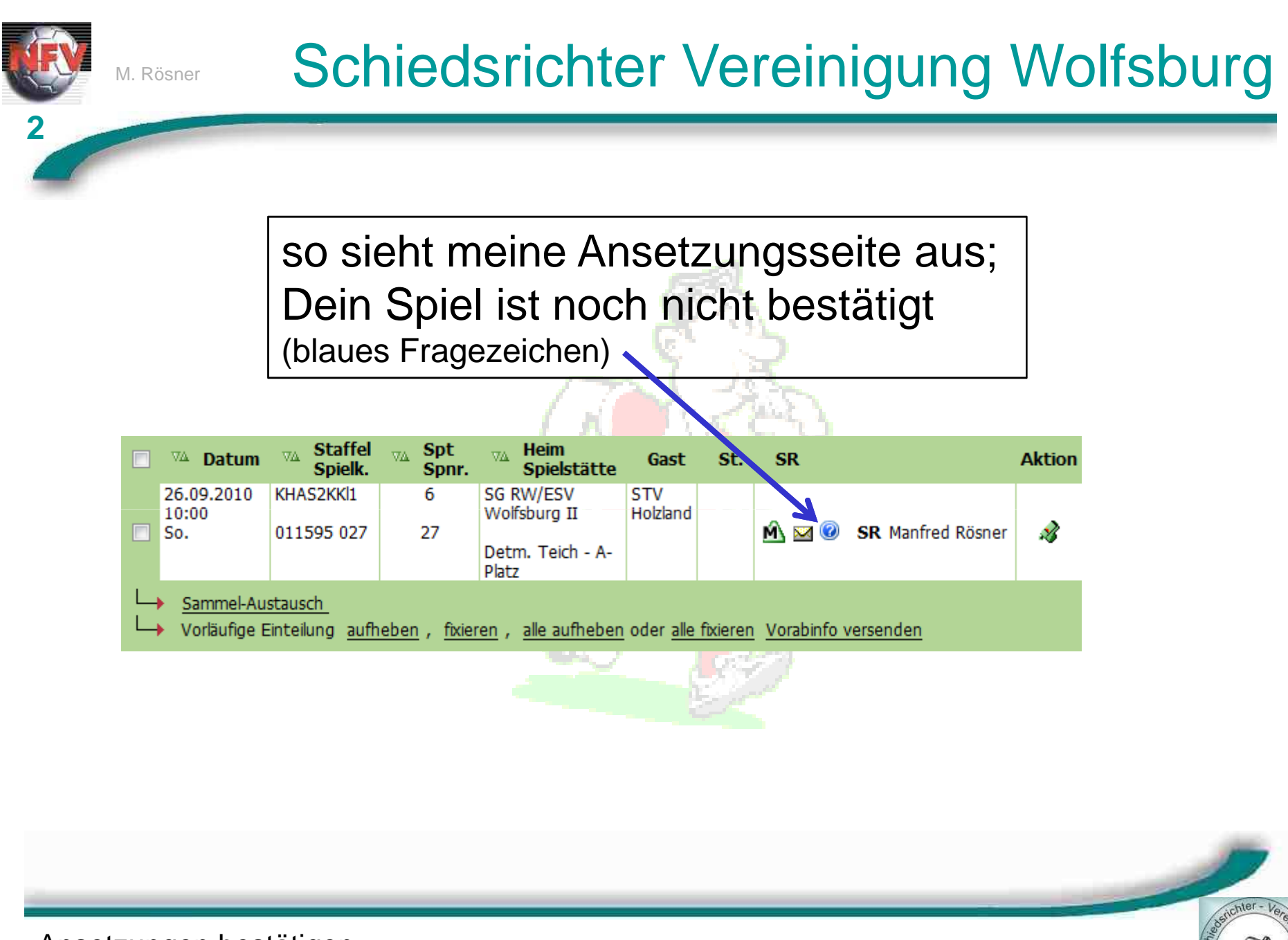

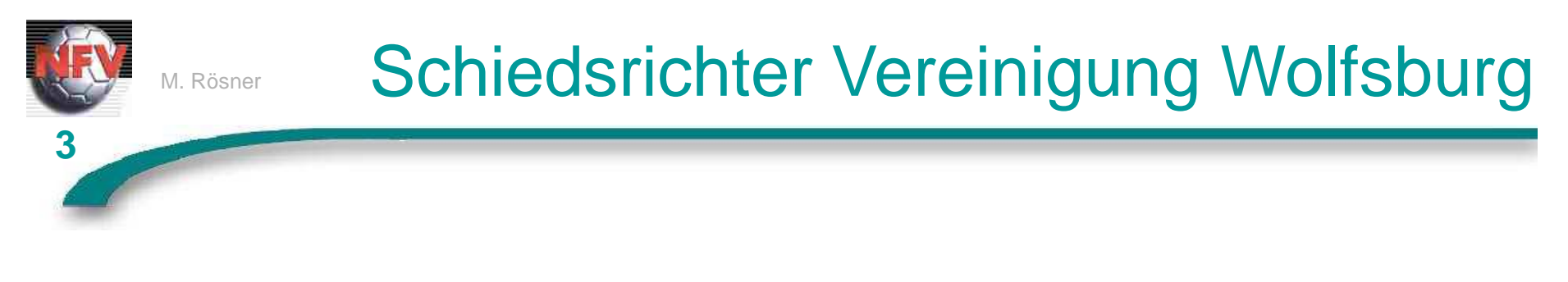

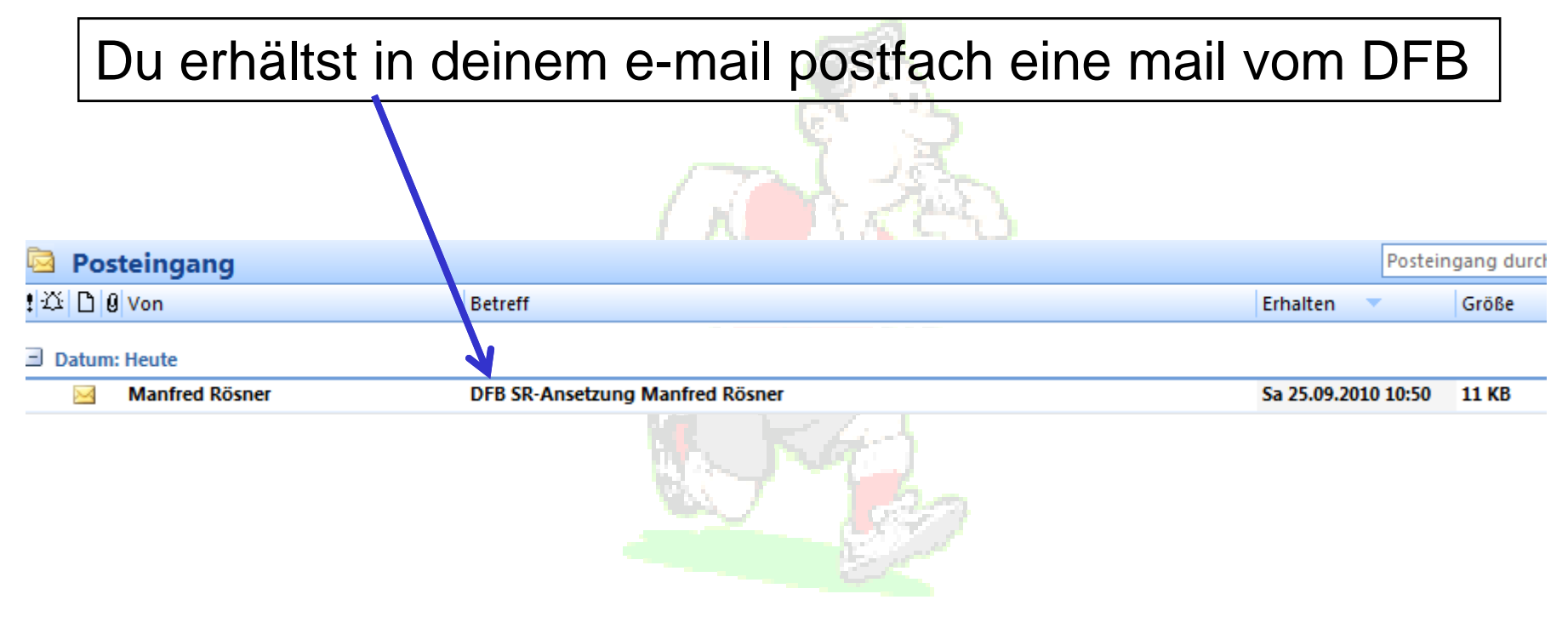

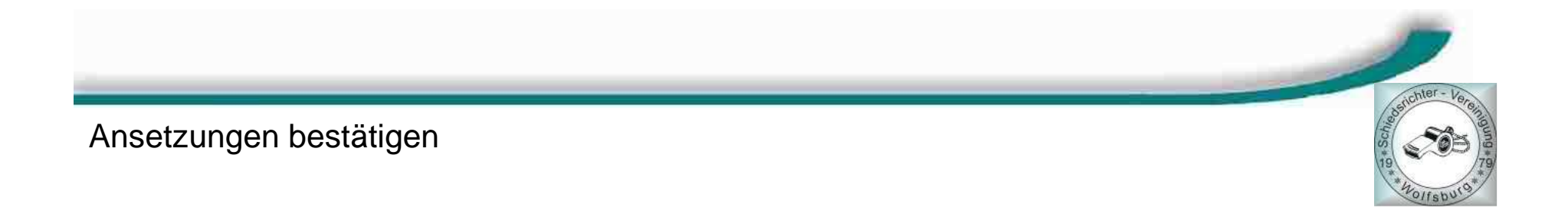

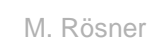

### Schiedsrichter Vereinigung Wolfsburg

| Manfred Dögner Im                                             |                                                                                                    | Corandati Sa 35 00 3010 t                                                           |
|---------------------------------------------------------------|----------------------------------------------------------------------------------------------------|-------------------------------------------------------------------------------------|
| n: Manfred Rösner                                             | ann eun oesner (ewonsburg.ue)                                                                       | Gesender, 38 23,05,2010.                                                            |
| :<br>:treff: DFB SR-Ansetzung                                 | g Manfred Rösner                                                                                    |                                                                                     |
| Sehr geehrte(r) Ma                                            | anfred Rösner,                                                                                      |                                                                                     |
| Sie wurden für fo                                             | lgendes Spiel eingeteilt.                                                                           |                                                                                     |
| Name:<br>eingeteilt als:                                      | Manfred Rösner <u>[mailto:manfred.roes</u><br>Schiedsrichter                                        | r@wolfsburg.de]                                                                     |
| Spieldaten:<br>Spielkennung:<br>Datum, Uhrzeit:               | 011595027<br>26.09.2010 10:00 Uhr                                                                   |                                                                                     |
| Heimmannschaft:<br>Gastmannschaft:<br>Spielort:               | RW/ESV Wolfsburg 2<br>STV Holzland<br>Detm. Teich - A-Platz<br>Am Detmeroder Teich: 38444 Wolfsburg |                                                                                     |
| Bemerkung:                                                    | Am beemeloael feren, soff norisbarg                                                                 | 2. Schritt                                                                          |
| Ligadaten:<br>Liga:<br>Spielklasse:<br>Mannschaftsart:        | Ü40 2.Kreisklasse Wolfsburg<br>2.Kreisklasse<br>Altsenioren Ü40                                     | letzte Zeile zur Bestätigung anklicken                                              |
| Einteilungen:<br>Schiedsrichter:                              | Manfred Rösner <u>[mailto:manfred.roesne</u>                                                        | r@wolfsburg.de]                                                                     |
| Staffelleiter:                                                | Bernd Hartwig, Ilmenaustr. 18, 38448                                                                | Wolfsburg, Tel. 05361-65051                                                         |
| Aktion ausgef. von                                            | n: Manfred Rösner <u>[mailto:manfred.roesne</u>                                                     | r@wolfsburg.de]                                                                     |
| Bestätigen Sie Ihn<br>führen ihn dort au<br>http://www.dfbnet | re Einteilung bitte durch den Klick auf<br>us.<br>.org/sria/c.do?id=017DQV2QK0000000VV0AG8          | folgenden Link over kopieren Sie den Link in einen Browser und<br><u>ONVURS2JCC</u> |
|                                                               |                                                                                                    |                                                                                     |

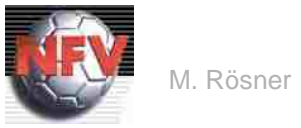

5

### Schiedsrichter Vereinigung Wolfsburg

3. Schritt:

Es erscheint das Bestätigungsfenster, das geschlossen werden kann

|                    | Bnet                              | d.               | 1-1 |         |
|--------------------|-----------------------------------|------------------|-----|---------|
| -                  |                                   |                  |     | E State |
| Info               |                                   |                  |     |         |
| Ihre Bestätigung w | rurde erfolgreich entgegengenomme | enl              |     |         |
|                    |                                   |                  |     |         |
| Spieldaten         |                                   |                  |     |         |
| Name:              | Manfred Rösner                    |                  |     |         |
| Spielklasse:       | 2.Kreisklasse                     |                  |     |         |
| Datum:             | 26.09.2010                        |                  |     |         |
| Spielpaarung:      | SG RW/ESV Wolfsburg II - ST       | V Holzland       |     |         |
|                    |                                   | Eenster schließe | -n  |         |

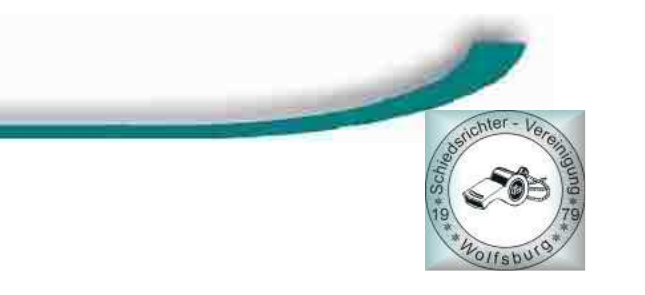

## Schiedsrichter Vereinigung Wolfsburg

6

M. Rösner

# Jetzt erscheint bei mir im System deine Bestätigung, alles o.k. ; Danke

|       |                                                     |                                            |                            |                                                        |                  | 5 L.     |                  |                   |                  |
|-------|-----------------------------------------------------|--------------------------------------------|----------------------------|--------------------------------------------------------|------------------|----------|------------------|-------------------|------------------|
| An    | setzung der S                                       | Spiele                                     |                            |                                                        |                  |          |                  |                   | SR-100           |
| Staff | el Kurzbz.                                          | Mannschaftsart                             |                            | Status                                                 | Datum ab         | ,        | Zeitraum         |                   |                  |
| kha   | s*                                                  | - alle Mannscha                            | arten - 💌                  | alle 👻                                                 | 25.09.20         | 010 🗰    | 1 Woch           | e 👻               |                  |
| SR-V  | orname                                              | SR-Nachname<br>rösner                      |                            | Spieltag                                               |                  |          |                  |                   | 🖬 . <u>suche</u> |
|       | ™ Datum                                             | ∞ Staffel<br>Spielk.                       | √∆ Spt Spnr.               | <i>™</i> Heim<br>Spielstätte                           | Gast             | St.      | SR               |                   | Aktion           |
|       | 26.09.2010<br>10:00<br>So.                          | KHAS2KKl1<br>011595 027                    | 6<br>27                    | SG RW/ESV<br>Wolfsburg II<br>Detm. Teich - A-<br>Platz | STV<br>Holzland  |          | <u>ń</u> 🖂 🖻     | SR Manfred Rösner | A                |
|       | <ul> <li>Sammel-Au</li> <li>Vorläufige I</li> </ul> | i <u>stausch</u><br>Einteilung <u>aufh</u> | <u>eben</u> , <u>fixie</u> | ren , <u>alle aufheben</u>                             | oder <u>alle</u> | fixieren | <u>Vorabinfo</u> | versenden         |                  |

Was passiert bei Änderungen: Spielverlegungen? (siehe nächste Seiten)

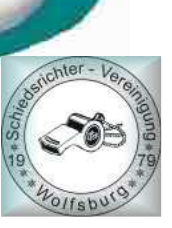

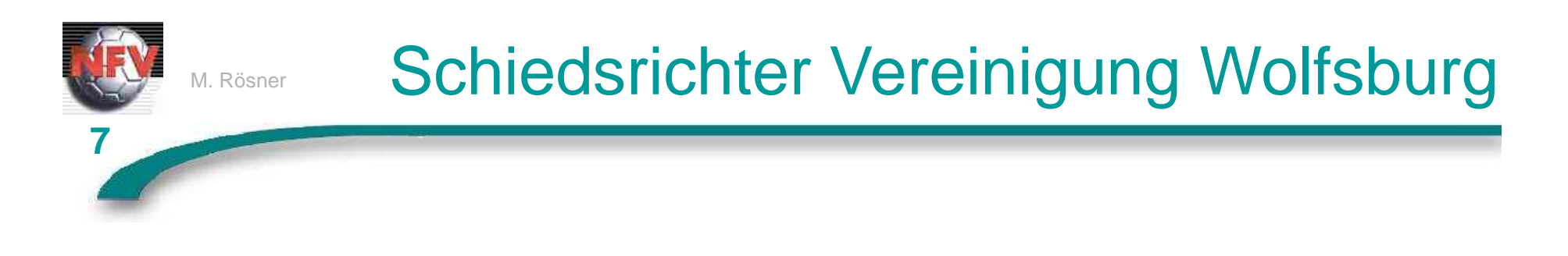

#### Es erscheint wieder eine mail vom DFB; ausgelöst durch den Ansetzer oder Staffelleiter;

1245 M

| Posteingang |                                                                                         | Pos                |
|-------------|-----------------------------------------------------------------------------------------|--------------------|
| 江 🗋 🖉 Von   | Betreff                                                                                 | Erhalten 🔍         |
| 🖂 DFBnet    | Spielverlegung JSG Wendschott/Brechtorf : SSV Vorsfelde I, D-Junioren, 1.Kreisklasse, G | Sa 25.09.2010 09:4 |
|             |                                                                                         |                    |
|             |                                                                                         |                    |
|             |                                                                                         | -                  |

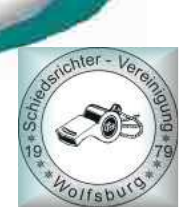

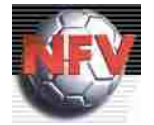

M. Rösner

## Schiedsrichter Vereinigung Wolfsburg

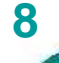

#### zeitliche Verlegung am gleichen Spieltag durch Staffelleiter

Ihr Einsatzplan hat sich wegen Spielbeginnänderung geändert. Sie wurden für folgendes Spiel eingeteilt.

| Name:<br>eingeteilt als:                                          | Herr Kevin Kloth <u>[mailto:akloth@t-</u><br>Schiedsrichter                                                                 | online.de]                                                         |
|-------------------------------------------------------------------|----------------------------------------------------------------------------------------------------|--------------------------------------------------------------------|
| Spieldaten:<br>Alter Termin:<br>Neuer Termin:                     | 25.09.2010, 12:00 Uhr<br>25.09.2010, 12:15 Uhr                                                                              |                                                                    |
| Heimmannschaft:<br>Gastmannschaft:<br>Neuer Spielort:             | JSG Wendschott/Brechtorf<br>SSV Vorsfelde I<br>WOB-Wendschott, B-Platz<br>Alte Schulstr.; 38448 Wolfsburg-Wen               | ydschott                                                           |
| Spielkennung:<br>Bemerkung:                                       | 010648022                                                                                                    | ist es nur eine zeitliche Verlegung mit dem gleichen Spieltag      |
| Ligadaten:                                                        |                                                                                                    | (siehe links), dann nur bestätigen und merken und Spiel leiten;    |
| Staffel:<br>Spielklasse:                                          | D-Junioren KK St.1 Hinrunde<br>1.Kreisklasse                                                                                | es enoigt keine neue Ansetzung per mail !                          |
| Mannschaftsart:                                                   | D-Junioren                                                                                                    |                                                                    |
| Einteilungen:<br>Adressat :<br>Schiriansetzer:<br>Staffelleiter : | Herr Kevin Kloth <u>[mailto:akloth@t-</u><br>Herr Manfred Rösner <u>[mailto:manfre</u><br>Herr Egon Friedrichs [mailto:Egon | online.de]<br>ed.roesner@wolfsburg.de]<br>Eriedrichs@wolfsburg.de] |
| Schiedsrichter:                                                   | Herr Kevin Kloth [mailto:akloth@t-                                                                                          | <u>online.de]</u>                                                  |
| 2. Assistent :                                                    | [mailto:]<br>[mailto:]                                                                                                    |                                                                    |
| 4. 011121211111                                                   | [mailto.]                                                                                                    |                                                                    |
| Änderer:                                                          | Herr Egon Friedrichs [mailto:Egon.                                                                                          | Friedrichs@wolfsburg.de]                                           |
| führen ihn dort a                                                 | aus.                                                                                                    | auf forgenden til oder köpteren sie den tink in einen browser und  |
| nccp://www.afbhet                                                 | ong/snia/c.dofr=c&id=01/DQG010C0000                                                                                         | Achler-Veral                                                       |
|                                                                   |                                                                                                    | 8                                                                  |

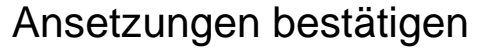

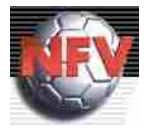

M. Rösner

## Schiedsrichter Vereinigung Wolfsburg

9

Sehr geehrte(r) Herr Marcel Gerlings,

Ihr Einsatzplan hat sich wegen Spielbeginnänderung geändert. Sie wurden von folgendem Spiel zurückgezogen.

| Name:<br>eingeteilt als:                                                                                                    | Herr Marcel Gerlings <u>[mailto_wob-marce</u><br>Schiedsrichter                                                                                                    | <u>l@hotmail.de]</u>                                                 |
|----------------------------------------------------------------------------------------------------|----------------------------------------------------------------------------------------------------|----------------------------------------------------------------------|
| Spieldaten:<br>Alter Termin:<br>Heimmannschaft:                                                                                             | 25.09.2010, 11:00 Uhr<br>VFB Fallersleben                                                                                                    | Rückzug durch Staffelleiter                                          |
| Gastmannschaft:                                                                                                    | JSG Schöningen<br>Stadion Windmühlenheng A Platz                                                                                                    | Spielaultiag aurgenoben                                              |
| Spielkennung:<br>Bemerkung:                                                                                                    | Schützenweg; 38442 Wolfsburg-Fallersleb<br>011519038                                                                                                    | en                                                                   |
| Ligadaten:<br>Staffel:<br>Spielklasse:<br>Mannschaftsart:                                                                                   | C-Junioren Bezirksliga Braunschweig Nor<br>Bezirksliga<br>C-Junioren                                                                                                    | d                                                                    |
| Einteilungen:<br>Adressat :<br>Schiriansetzer:<br>Staffelleiter :<br>Schiedsrichter:<br>1. Assistent :<br>2. Assistent :<br>4. Offizieller: | Herr Marcel Gerlings <u>[mailto:wob-marce</u><br>Herr Manfred Rösner <u>[mailto:manfred.ro</u><br>Herr Hans-Hermann Tacke <u>[mailto:h-tack</u><br>[mailto:]<br>[mailto:]<br>[mailto:]<br>[mailto:] | <u>l@hotmail.de]</u><br><u>esner@wolfsburg.de]</u><br>e@t-online.de] |
| Änderer:                                                                                                    | Herr Hans-Hermann Tacke <u>[mailto:h-tack</u>                                                                                                    | e@t-online.de]                                                       |

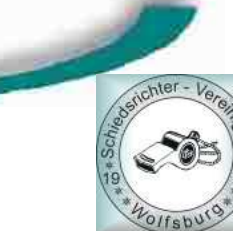

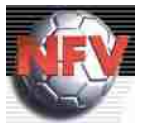

M. Rösner

## Schiedsrichter Vereinigung Wolfsburg

| /on: Manfred Rösner [m          | anfred.roesner@wolfsburg.de]      |                                      |
|---------------------------------|-----------------------------------|--------------------------------------|
| An: Manfred Rösner              |                                   |                                      |
| C<br>Retreff: DER SP Bückzung I | Janfred Pösner                    |                                      |
| Serielli Di Di Sik-Ruckzug I    |                                   |                                      |
| Sehr geehrte(r) M               | anfred Rösner,                    |                                      |
| Sie wurden vom fo               | lgenden Spiel zurückgezogen.      |                                      |
| Sie warden vom 10.              | Renter Spice for designinger      |                                      |
| Name:                           | Manfred Rösner <u>[mailto:man</u> | <pre>red.roesner@wolfsburg.de]</pre> |
| eingeteilt als:                 | Schiedsrichter                    |                                      |
| Spieldaten:                     |                                   | -0                                   |
| Spielkennung:                   | 011595027                         | Spielauftrag aufgehober              |
| Datum, Uhrzeit:                 | 26.09.2010 10:00 Uhr              |                                      |
| Heimmannschaft:                 | RW/ESV Wolfsburg 2                |                                      |
| Gastmannschaft:                 | STV Holzland                      |                                      |
| Spielort:                       | Detm. Teich - A-Platz             |                                      |
|                                 | Am Detmeroder Teich; 38444        | Wolfsburg                            |
| Ligadaten:                      |                                   |                                      |
| Liga:                           | Ü40 2.Kreisklasse Wolfsbur        | g                                    |
| Spielklasse:                    | 2.Kreisklasse                     |                                      |
| Mannschaftsart:                 | Altsenioren Ü40                   |                                      |
| Altion suggef                   | . Manfred Därnen [moditermen]     | nod noosnon@uplfshung dol            |